## Ročna namestitev v Internet Explorer in Google Chrome

Za delovanje portala edavki morate namestiti Verigo SI-TRUST z vsemi povezovalnimi potrdilipotrdili, ki je na voljo na povezavi <u>http://www.si-ca.si/identiteta-si-trust-root.php</u>

S klikom na povezavo <u>v obliki p7c za vpis v brskalnik</u> se bo prenesel certifikat na vaš računalnik. Kliknite shrani.

| <br><ul> <li>v obliki p7c za vpis v brskalnik</li> </ul>                                                |       |                   |
|----------------------------------------------------------------------------------------------------|-------|-------------------|
| Ali želite odpreti ali shraniti datoteko <b>si-trust-root.cer</b> (1,13 KB) iz domene <b>si-ca.si</b> ? | Odpri | Shrani 🔻 Prekliči |

×

Nato kliknite Odpri mapo in preverite kam vam je shranilo potrdilo **SI-TRUST\_Root\_chain.cer**.

| Prenos datoteke si-trust-root (1).cer je dokončan. | Odpri 🔻 | Odpri mapo | Prikaži prenose | × |
|----------------------------------------------------|---------|------------|-----------------|---|
|                                                    |         |            |                 |   |

Odprite brskalnik Internet explorer. Kliknite Orodja, Internetne možnosti, zavihek Vsebina in gumb Potrdila.

| Internetne možnosti ? 🔀 🎽                                                                                                    |
|----------------------------------------------------------------------------------------------------|
| Splošno Varnost Zasebnos Vsebina Povezave Programi Dodatno                                                                                           |
| Potrdila                                                                                                    |
| Počisti stanje SSL Potrdila Založniki                                                                                                    |
| Samodokončanje                                                                                                    |
| Funkcija za samodokoncanje hrani Nastavitve<br>prejšnje vnose na spletnih straneh in<br>predlaga take, ki se ujemajo.                                |
| Viri in izrezki Web Slices                                                                                                    |
| Viri in izrezki Web Slices omogočajo<br>posodobljeno vsebino s spletnih mest,<br>ki jo je mogoče brati v Internet<br>Explorerju in drugih programih. |
| Nekatere <u>nastavitve</u> upravlja skrbnik sistema.                                                                                                 |
| V redu Prekliči Uporabi                                                                                                    |

Poiščite zavihek Zaupanja vredni overitelji korenskih potrdil in kliknite nanj. Kliknite na gumb Uvozi.

|                                                                                                    |                                                                                                    | Potrdila                                                                                                    |                                                                                                    | ×   |
|----------------------------------------------------------------------------------------------------|----------------------------------------------------------------------------------------------------|----------------------------------------------------------------------------------------------------|----------------------------------------------------------------------------------------------------|-----|
| Nameravani namen:                                                                                                    | <vse></vse>                                                                                                    |                                                                                                    |                                                                                                    | ¥   |
| Zaupanja vredni overi                                                                                                    | telji korenskih potrdil                                                                                                    | Zaupanja vredni založn                                                                                                    | iki Založniki, ki niso vre                                                                                                    | • • |
| Izdan za                                                                                                    | Izdal                                                                                                    | Datum po                                                                                                    | . Prijazno ime                                                                                                    | ^   |
| ACNLB<br>AddTrust Extern<br>Baltimore Cyber<br>CCN Technical C<br>Class 2 Primary (<br>Class 3 Public Pri<br>Copyright (c) 19<br>CURS-CA<br>DigiCert Assured | ACNLB<br>hal AddTrust Extr<br>Tru Baltimore Cyb<br>enter CCN Technica<br>CA Class 2 Primar<br>ima Class 3 Public<br>97 Copyright (c)<br>CURS-CA<br>d ID DigiCert Assu | 15.5,2023           ernal CA         30.5.2020           berTrust         13.5.2025           al Center         7.6.2017           ry CA         7.7.2019           Primary         2.8.2028           1997 Mi         31.12.1999           27.3.2027         red ID R | NLB Nova Ljublja<br>The USERTrust<br>DigiCert Baltimor<br><brez><br/>CertPlus Class 2<br/>VeriSign Class 3<br/>Microsoft Timest<br/><brez><br/>DigiCert</brez></brez> | *   |
| Uvozi Izv<br>Nameni potrdila<br>Preverjanje pristnosti<br>kođe, Varna e-pošta,<br>Podpisovanje dokume                                                        | ozi Odstra<br>strežnika, Preverjanj<br>Časovno žigosanje, Š<br>ntov, Podpisovanje C                                                                                   | ini<br>je pristnosti odjemalca, Po<br>Sifrirni datotečni sistem,<br>DCSP                                                                                                    | Doda<br>odpisovanje<br>Pogled<br>Zac                                                                                                    | tno |

Zagnal se bo čarovnik za uvažanje potrdil. Kliknite Naprej.

| 📀 🝠 Čarovnik za uvažanje potrdil                                                                                                    |    |
|----------------------------------------------------------------------------------------------------|----|
| Dobrodošli v čarovniku za uvažanje potrdil                                                                                                    |    |
| S tem čarovnikom lahko kopirate potrdila, sezname zaupanja vrednih potrdil in sezname<br>ukinjenih potrdil s svojega diska v shrambo potrdil.                                                                                           |    |
| Potrdilo, ki ga izda overitelj digitalnih potrdil, je potrdilo vaše identitete in informacije za<br>zaščito podatkov ali vzpostavitev varnih omrežnih povezav. Shramba potrdil je sistemsko<br>mesto, na katerem so shranjena potrdila. |    |
| Če želite nadaljevati, kliknite »Naprej«.                                                                                                    |    |
| Naprej Prekli                                                                                                    | či |

Klinite na Prebrskaj.

| 📀 🍃 Čarovnik za uvažanje potrdil                                                                                                    | ^ |
|----------------------------------------------------------------------------------------------------|---|
| Datoteka za uvoz<br>Navedite datoteko, ki jo želite uvoziti.                                                                            | _ |
| Ime datoteke:                                                                                                    |   |
| Opomba: V eno datoteko lahko shranite več potrdil, če uporabite te oblike zapisov:<br>Izmenjava osebnih podatkov – PKCS #12 (.PFX,.P12) |   |
| Standard za sintakso kriptografskih sporocii – Potrdila PKCS #7 (.P78)<br>Shramba Microsoftovih serializiranih potrdil (.SST)           |   |
|                                                                                                    |   |
|                                                                                                    |   |
| Naprej Prekliči                                                                                                    |   |

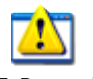

Poiščite datoteko z imenom

SI-TRUST\_Root\_chain.cer

in kliknite odpri.

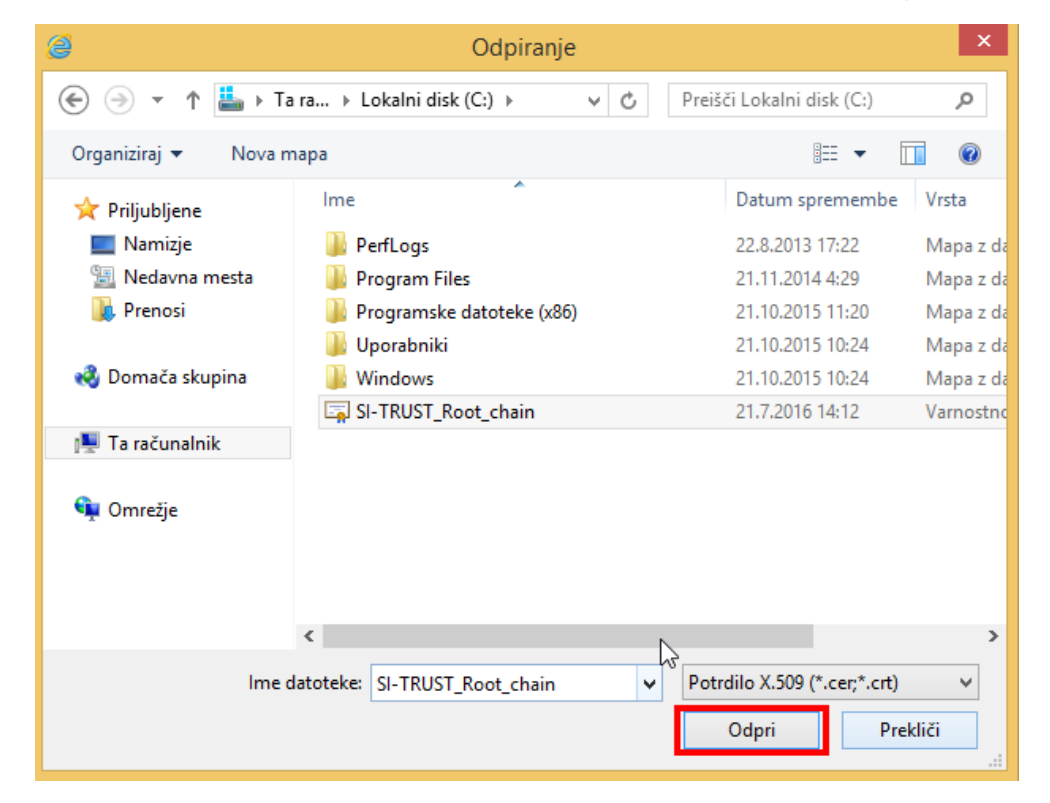

### Kliknite naprej.

| <ul> <li>✓ Čarovnik za uvažanje potrdil</li> <li>Datoteka za uvoz         <ul> <li>Navedite datoteko, ki jo želite uvoziti.</li> </ul> </li> <li>Ine datoteke:             <ul> <li>F:\temp\SI_TRUST_Root_chain.cer</li> <li>Prebrskaj</li> </ul> </li> <li>Opomba: V eno datoteko lahko shranite več potrdil, če uporabite te oblike zapisov:             <ul> <li>Izmenjava osebnih podatkov – PKCS #12 (.PFX,.P12)</li> <li>Standard za sintakso kriptografskih sporočil – Potrdila PKCS #7 (.P7B)</li> <li>Shramba Microsoftovih serializiranih potrdil (.SST)</li> </ul> </li> </ul> |                                                                                       | × |
|----------------------------------------------------------------------------------------------------|---------------------------------------------------------------------------------------|---|
| Datoteka za uvoz         Navedite datoteko, ki jo želite uvoziti.         Ime datoteke:         F:\temp\SI-TRUST_Root_chain.cer         Opomba: V eno datoteko lahko shranite več potrdil, če uporabite te oblike zapisov:         Izmenjava osebnih podatkov – PKCS #12 (.PFX,.P12)         Standard za sintakso kriptografskih sporočil – Potrdila PKCS #7 (.P7B)         Shramba Microsoftovih serializiranih potrdil (.SST)                                                                                                    | 🖌 🧧 Čarovnik za uvažanje potrdil                                                      |   |
| Datoteka za uvoz         Navedite datoteko, ki jo želite uvoziti.         Ime datoteke:         F:\temp\SI-TRUST_Root_chain.cer         Opomba: V eno datoteko lahko shranite več potrdil, če uporabite te oblike zapisov:         Izmenjava osebnih podatkov – PKCS #12 (.PFX,.P12)         Standard za sintakso kriptografskih sporočil – Potrdila PKCS #7 (.P7B)         Shramba Microsoftovih serializiranih potrdil (.SST)                                                                                                    |                                                                                       |   |
| Datoteka za uvoz         Navedite datoteko, ki jo želite uvoziti.         Ime datoteke:         F:\temp\SI-TRUST_Root_chain.cer         Opomba: V eno datoteko lahko shranite več potrdil, če uporabite te oblike zapisov:         Izmenjava osebnih podatkov – PKCS #12 (.PFX,.P12)         Standard za sintakso kriptografskih sporočil – Potrdila PKCS #7 (.P7B)         Shramba Microsoftovih serializiranih potrdil (.SST)                                                                                                    |                                                                                       |   |
| Navedite datoteko, ki jo želite uvoziti.         Ime datoteke:         F:\temp\\$I-TRUST_Root_chain.cer         Opomba: V eno datoteko lahko shranite več potrdil, če uporabite te oblike zapisov:         Izmenjava osebnih podatkov – PKCS #12 (.PFX,.P12)         Standard za sintakso kriptografskih sporočil – Potrdila PKCS #7 (.P7B)         Shramba Microsoftovih serializiranih potrdil (.SST)                                                                                                    | Datoteka za uvoz                                                                      |   |
| Ime datoteke:         F:\temp\SI-TRUST_Root_chain.cer         Opomba: V eno datoteko lahko shranite več potrdil, če uporabite te oblike zapisov:         Izmenjava osebnih podatkov – PKCS #12 (.PFX,.P12)         Standard za sintakso kriptografskih sporočil – Potrdila PKCS #7 (.P7B)         Shramba Microsoftovih serializiranih potrdil (.SST)                                                                                                    | Navedite datoteko, ki jo želite uvoziti.                                              |   |
| Ime datoteke:<br>F:\temp\SI-TRUST_Root_dhain.cer<br>Opomba: V eno datoteko lahko shranite več potrdil, če uporabite te oblike zapisov:<br>Izmenjava osebnih podatkov – PKCS #12 (.PFX,.P12)<br>Standard za sintakso kriptografskih sporočil – Potrdila PKCS #7 (.P7B)<br>Shramba Microsoftovih serializiranih potrdil (.SST)                                                                                                    |                                                                                       | - |
| F:\temp\SI-TRUST_Root_chain.cer       Prebrskaj         Opomba: V eno datoteko lahko shranite več potrdil, če uporabite te oblike zapisov:       Izmenjava osebnih podatkov – PKCS #12 (.PFX,.P12)         Standard za sintakso kriptografskih sporočil – Potrdila PKCS #7 (.P7B)       Shramba Microsoftovih serializiranih potrdil (.SST)                                                                                                    | Ime datoteke:                                                                         |   |
| Opomba: V eno datoteko lahko shranite več potrdil, če uporabite te oblike zapisov:<br>Izmenjava osebnih podatkov – PKCS #12 (.PFX,.P12)<br>Standard za sintakso kriptografskih sporočil – Potrdila PKCS #7 (.P7B)<br>Shramba Microsoftovih serializiranih potrdil (.SST)                                                                                                    | F:\temp\SI-TRUST_Root_chain.cer Prebrskaj                                             |   |
| Izmenjava osebnih podatkov – PKCS #12 (.PFX,.P12)<br>Standard za sintakso kriptografskih sporočil – Potrdila PKCS #7 (.P7B)<br>Shramba Microsoftovih serializiranih potrdil (.SST)                                                                                                    | Opambaj V opa datateko labko obranito vož patrdil, že uporabite to obliko zapisovu    |   |
| Standard za sintakso kriptografskih sporočil – Potrdila PKCS #7 (.P7B)<br>Shramba Microsoftovih serializiranih potrdil (.SST)                                                                                                    | Uponiba: v eno datoteko iariko sirianite vec por dii, de uporabite te oblike zapisov: |   |
| Standard za sintakso kriptografskih sporocil – Potrdila PKCS #7 (.P78)<br>Shramba Microsoftovih serializiranih potrdil (.SST)                                                                                                    | Izmenjava osebnih podatkov – PKCS # IZ (PFA, PIZ)                                     |   |
| Shramba Microsoftovih serializiranih potrdil ("SST)                                                                                                    | Standard za sintakso kriptografskih sporocil – Potrdila PKCS #7 (.P7B)                |   |
|                                                                                                    | Shramba Microsoftovih serializiranih potrdil (.SST)                                   |   |
|                                                                                                    |                                                                                       |   |
|                                                                                                    |                                                                                       |   |
|                                                                                                    |                                                                                       |   |
|                                                                                                    |                                                                                       |   |
|                                                                                                    |                                                                                       |   |
|                                                                                                    |                                                                                       |   |
|                                                                                                    |                                                                                       | _ |
| Naprej Prekliči                                                                                                    | Naprej Prekliči                                                                       |   |

Preverite ponovno, da je izbrana shramba »Zaupanja vredni overitelji korenskih potrdil« in kliknite naprej.

|                                                                                     | ×    |
|-------------------------------------------------------------------------------------|------|
| 🕞 👼 Čarovnik za uvažanie potrdil                                                    |      |
|                                                                                     |      |
|                                                                                     |      |
| Shramba potrdil                                                                     |      |
| Shrambe potrdil so sistemska mesta, na katerih so shranjena potrdila.               |      |
|                                                                                     |      |
| Windows lahko samodejno izbere shrambo potrdil ali pa mesto potrdila določite sami. |      |
| 🔾 Samodejno izberi shrambo potrdil glede na vrsto potrdila                          |      |
| Shrani vsa potrdila v to shrambo                                                    |      |
| Shramba potrdil:                                                                    |      |
| Zaupanja vredni overitelji korenskih potrdil Prebrskaj                              |      |
|                                                                                     |      |
|                                                                                     |      |
|                                                                                     |      |
|                                                                                     |      |
|                                                                                     |      |
|                                                                                     |      |
|                                                                                     |      |
|                                                                                     |      |
| Naprej Prek                                                                         | liči |
|                                                                                     |      |

Kliknite Dokončaj in nato za vsako varnostno opozorilo kliknite DA (5 krat).

|                                           | ×                                            |
|-------------------------------------------|----------------------------------------------|
| 📀 🍠 Čarovnik za uvažanje potrdil          |                                              |
|                                           |                                              |
| Dokončevanje čarovnika :                  | za uvažanje potrdil                          |
| Potrdilo bo uvoženo, ko kliknete »Dokonč  | aj«.                                         |
| Izbrali ste te nastavitve:                |                                              |
| Shramba potrdil, ki jo je izbral uporabni | Zaupanja vredni overitelji korenskih potrdil |
| Ime datoteke                              | F:\temp\SI-TRUST_Root_chain.cer              |
|                                           |                                              |
|                                           |                                              |
|                                           |                                              |
|                                           |                                              |
|                                           |                                              |
|                                           |                                              |
|                                           |                                              |
|                                           |                                              |
|                                           | Dokončaj Prekliči                            |

|          | Varnostno opozorilo                                                                                                    | × |
|----------|----------------------------------------------------------------------------------------------------|---|
| <u>^</u> | Namestili boste potrdilo overitelja digitalnih potrdil, ki trdi, da<br>predstavlja:                                                                                                    |   |
|          | sigov-ca                                                                                                    |   |
|          | Windows ne more preveriti, ali je to potrdilo resnično izdal »sigov-ca«.<br>Izvor potrdila potrdite tako, da se obrnete na »sigov-ca«. Ta številka<br>vam bo v pomoč pri tem procesu:                                                                                                    |   |
|          | Razpoznavni odtis (sha1): BE558376 2AFCAB05 2FC5C06E 70FFE767<br>A06AD9E1                                                                                                    |   |
|          | Opozorilo:<br>Če namestite to korensko potrdilo, bo Windows samodejno zaupal<br>vsem potrdilom, ki jih je izdal ta overitelj digitalnih potrdil. Namestitev<br>potrdila z nepotrjenim razpoznavnim odtisom predstavlja varnostno<br>tveganje. Če kliknete »Da«, potrjujete, da se zavedate tveganja. |   |
|          | Ali želite namestiti to potrdilo?                                                                                                    |   |
|          | Da Ne                                                                                                    |   |

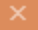

|          | varnostno opozorno                                                                                                    | ^ |
|----------|----------------------------------------------------------------------------------------------------|---|
| 4        | Namestili boste potrdilo overitelja digitalnih potrdil, ki trdi, da<br>predstavlja:<br>sigen-ca<br>Windows ne more preveriti, ali je to potrdilo resnično izdal »sigen-ca«.<br>Izvor potrdila potrdite tako, da se obrnete na »sigen-ca«. Ta številka<br>vam bo v pomoč pri tem procesu:<br>Razpoznavni odtis (sha1): EF9BC82D C8B0F209 4529447F 3BB66AC9<br>9C257C66<br>Opozorilo:<br>Če namestite to korensko potrdilo, bo Windows samodejno zaupal<br>vsem potrdilom, ki jih je izdal ta overitelj digitalnih potrdil. Namestitev<br>potrdila z nepotrjenim razpoznavnim odtisom predstavlja varnostno                                                                                                    |   |
|          | tveganje. Če kliknete »Da«, potrjujete, da se zavedate tveganja.                                                                                                    |   |
|          | Ali želite namestiti to potrdilo?                                                                                                    |   |
|          |                                                                                                    |   |
|          | Da Ne                                                                                                    |   |
|          |                                                                                                    |   |
|          |                                                                                                    |   |
|          | Varnostno opozorilo                                                                                                    | × |
|          | Varnostno opozorilo<br>Namestili boste potrdilo overitelja digitalnih potrdil, ki trdi, da<br>predstavlja:                                                                                                    | × |
| A        | Varnostno opozorilo<br>Namestili boste potrdilo overitelja digitalnih potrdil, ki trdi, da<br>predstavlja:<br>SIGOV-CA                                                                                                    | × |
| <u>^</u> | Varnostno opozorilo<br>Namestili boste potrdilo overitelja digitalnih potrdil, ki trdi, da<br>predstavlja:<br>SIGOV-CA<br>Windows ne more preveriti, ali je to potrdilo resnično izdal »SIGOV-CA«<br>Izvor potrdila potrdite tako, da se obrnete na »SIGOV-CA«. Ta številka<br>vam bo v pomoč pri tem procesu:                                                                                                    | × |
|          | Varnostno opozorilo         Namestili boste potrdilo overitelja digitalnih potrdil, ki trdi, da predstavlja:         SIGOV-CA         Windows ne more preveriti, ali je to potrdilo resnično izdal »SIGOV-CA«         Izvor potrdila potrdite tako, da se obrnete na »SIGOV-CA«. Ta številka vam bo v pomoč pri tem procesu:         Razpoznavni odtis (sha1): 02D97F2A 66F68B06 1C5DFC6F F6A405B4         8F7D50E4                                                                                                    |   |
|          | Varnostno opozorilo         Namestili boste potrdilo overitelja digitalnih potrdil, ki trdi, da predstavlja:         SIGOV-CA         Windows ne more preveriti, ali je to potrdilo resnično izdal »SIGOV-CA«         Izvor potrdila potrdite tako, da se obrnete na »SIGOV-CA«. Ta številka vam bo v pomoč pri tem procesu:         Razpoznavni odtis (sha1): 02D97F2A 66F68B06 1C5DFC6F F6A405B4         Øpozorilo:         Če namestite to korensko potrdilo, bo Windows samodejno zaupal vsem potrdilom, ki jih je izdal ta overitelj digitalnih potrdil. Namestitev potrdila z nepotrjenim razpoznavnim odtisom predstavlja varnostno tveganje. Če kliknete »Da«, potrjujete, da se zavedate tveganja.                                                            |   |
|          | Varnostno opozorilo         Namestili boste potrdilo overitelja digitalnih potrdil, ki trdi, da predstavlja:         SIGOV-CA         Windows ne more preveriti, ali je to potrdilo resnično izdal »SIGOV-CA«         Izvor potrdila potrdite tako, da se obrnete na »SIGOV-CA«. Ta številka vam bo v pomoč pri tem procesu:         Razpoznavni odtis (sha1): 02D97F2A 66F68B06 1C5DFC6F F6A405B4         8F7D50E4         Opozorilo:         Če namestite to korensko potrdilo, bo Windows samodejno zaupal vsem potrdilom, ki jih je izdal ta overitelj digitalnih potrdil. Namestitev potrdila z nepotrjenim razpoznavnim odtisom predstavlja varnostno tveganje. Če kliknete »Da«, potrjujete, da se zavedate tveganja.         Ali želite namestiti to potrdilo? |   |

# Varnostno opozorilo Namestili boste potrdilo overitelja digitalnih potrdil, ki trdi, da predstavlja: SIGEN-CA G2 Windows ne more poveriti, ali je to potrdilo resnično izdal »SIGEN-CA G2«. Izvor potrdila potrdite tako, da se obrnete na »SIGEN-CA G2«. Ta številka vam bo v pomoč pri tem procesu: Razpoznavni odtis (sha1): D3C6C554 C171F9BA 952CE04C AC2C1C9B D68B08D4 Opozorilo: Če namestite to korensko potrdilo, bo Windows samodejno zaupal vsem potrdilom, ki jih je izdal ta overitelj digitalnih potrdil. Namestitev potrdila z nepotrjenim razpoznavnim odtisom predstavlja varnostno tveganje. Če kliknete »Da«, potrjujete, da se zavedate tveganja. Ali želite namestiti to potrdilo? Da Ne Varnostno opozorilo Namestili boste potrdilo overitelja digitalnih potrdil, ki trdi, da predstavlja: SI-TRUST Root Windows ne more preveriti, ali je to potrdilo resnično izdal »SI-TRUST

Root«. Izvor potrdila potrdite tako, da se obrnete na »SI-TRUST Root«. Ta številka vam bo v pomoč pri tem procesu:

Razpoznavni odtis (sha1): 3A4979B4 0FA84148 8200B582 FBEEB63A AB9919AE

### Opozorilo:

Če namestite to korensko potrdilo, bo Windows samodejno zaupal vsem potrdilom, ki jih je izdal ta overitelj digitalnih potrdil. Namestitev potrdila z nepotrjenim razpoznavnim odtisom predstavlja varnostno tveganje. Če kliknete »Da«, potrjujete, da se zavedate tveganja.

Da

Ne

Ali želite namestiti to potrdilo?

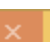